### **User Guide**

"The Health, Safety and Welfare of employees and the general public is of prime importance"

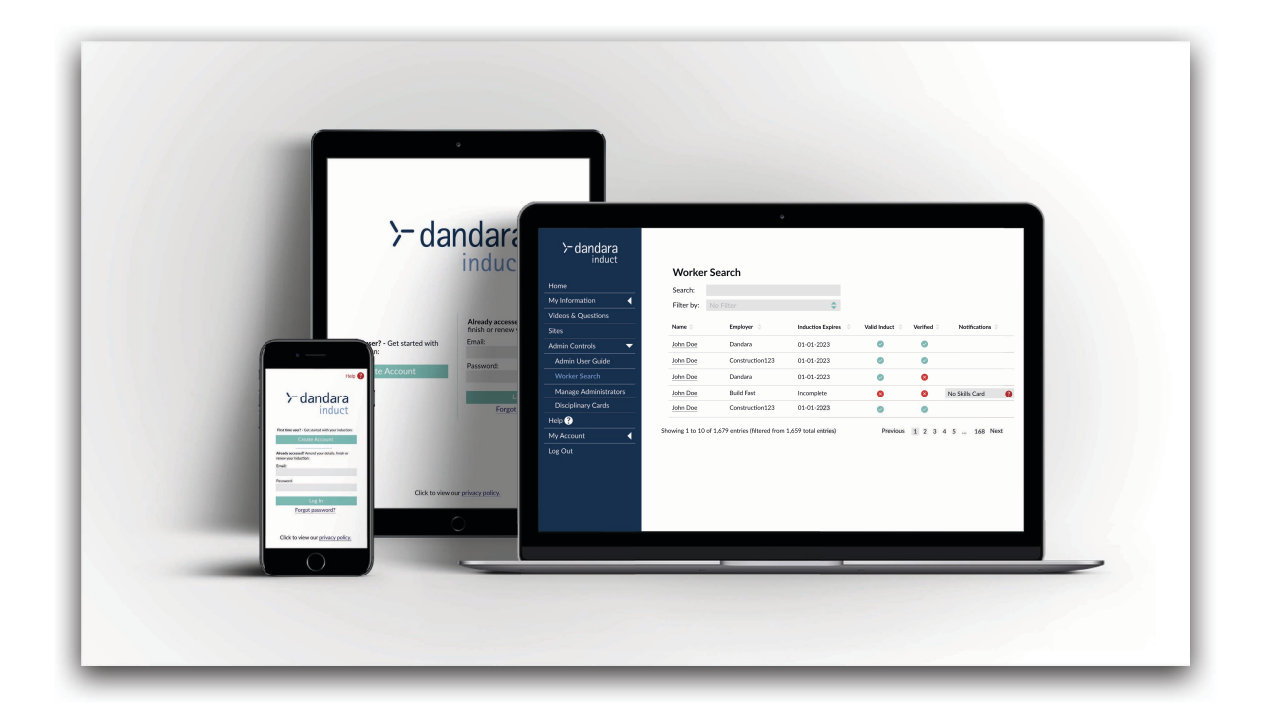

#### What is Dandara Induct?

Dandara Induct replaces the on-site induction process, ensuring that you are ready for a fast and safe start on site.

To work on any Dandara site, you are required to provide a minimum set of information about yourself as well as demonstrate that you are capable of doing your job well and to the utmost degree of safety. To do this you must complete the Dandara Induct process prior to arriving on site for work. Your information will be verified and you will receive any required site specific briefings before being granted access to site.

To complete the process you will need:

- A personal email address or if you are an Dandara employee, please use your work email address ending in '@dandara.com'
- A photo of yourself
- Photos of the front and back of your skills card (e.g. CSCS, ECS, EMSS etc.)
- Photos of any relevant qualifications (e.g. First Aid, SMSTS, PASMA, IPAF etc.)

If you are using a smartphone or tablet, you will be able to access your device's camera to take photos during the Dandara Induct process. If you are using a computer or desktop, you will need to be able to access your photos to upload them during the Dandara Induct process.

### User Guide - Overview and Creating an Account

If you are using Dandara Induct for the first time, go to <u>induct.dandara.com</u> and select 'Create Account'. Enter your email address, set your password and select 'Sign Up' to create your account. You will receive an email with a verification link to the email address you have provided. This link will verify your account, allowing you to start your induction.

|                                              |                      | Crooke                       | Nour Assound                                                                             |
|----------------------------------------------|----------------------|------------------------------|------------------------------------------------------------------------------------------|
|                                              | Email Address:       | Create                       | Dandara Stoff sign un using your Dandara email                                           |
| ed? Amend your details,<br>• your induction: | Re-enter Email Addre | ss:                          | Address.<br>Workers: sign up with your own personal email<br>address.                    |
|                                              | Password: 📀          |                              | You will be sent a verification link via email, click on<br>it to activate your account. |
|                                              | Re-enter Password:   |                              |                                                                                          |
| Log In<br>rgot password?                     | I'm not a robot      | reCAPTCHA<br>Privacy - Terra |                                                                                          |
|                                              |                      | Back                         | Sign Up                                                                                  |
| .go                                          | t password?          | t password?                  | t password?<br>I'm not a robot                                                           |

The Dandara Induct process consists of 6 steps (personal information, employment information, skills card details, emergency information, videos & questions and joining a site) and should take approximately 30 minutes to complete.

Help and information is available throughout the process by selecting 'Help?' in the side menu. On mobile devices, you can find the 'Help?' button at the top of the screen. If you require further assistance, you can email the Helpdesk at induct@dandara.com.

Once you have completed the Dandara Induct process, an email will be sent to the address that you used to create your account. This confirmation email will also be sent to your employer.

When you first arrive on site, the site team will be able to find you on Dandara Induct's database using your name or skills card number, which you will enter during the process.

This system is there for your safety, as well as the safety of every other person working alongside you on site.

### User Guide - Personal Information

The Personal Information page requires you to enter your date of birth, postcode and vehicle information. In order to assess our environmental impact, we collect information on your commute to our sites. We use your postcode and vehicle information to calculate our carbon footprint.

You will need to upload a passport-style headshot photo at this stage. This photo is used to confirm your identity on site, so please ensure it is a clear photo. If you are completing the Dandara Induct process on a mobile device or tablet with a camera, you will be able to use the device's camera to capture a headshot photo.

If you are either a registered apprentice or completing an S/NVQ, you will need to complete the relevant forms when answering the questions about your skills.

| \ <del>-</del> dandara |                                                                                        |        |
|------------------------|----------------------------------------------------------------------------------------|--------|
| induct                 |                                                                                        | Help 😗 |
| induct                 | Personal Information                                                                   |        |
| Home                   | " Indicates required held                                                              |        |
| My Information 🔹 🔻     |                                                                                        |        |
| Personal Information   | Date of Birth (dd-mm-yyyy):*                                                           |        |
| Employment Information |                                                                                        |        |
| Skills Card            | Gender:*                                                                               |        |
| Emergency Information  | Male Female Other Prefer not to say                                                    |        |
| Induction              | Postcode:*                                                                             |        |
| Sites                  |                                                                                        |        |
| Help ?                 | Headshot Photo Upload.*                                                                |        |
| My Account             | Choose File                                                                            |        |
|                        |                                                                                        |        |
|                        | Skills Information                                                                     |        |
|                        | Have you completed Equality & Diversity Training?                                      |        |
|                        | Ves 🖲 No                                                                               |        |
|                        | Are you on work experience?                                                            |        |
|                        | 🔵 Yes 🕚 No                                                                             |        |
|                        | Are you a registered apprentice?                                                       |        |
|                        |                                                                                        |        |
|                        |                                                                                        |        |
|                        | Are you currently completing an S/NVQ or have you completed one in the last 12 months? |        |
|                        | Yes ONO                                                                                |        |
|                        | Vehicle Information                                                                    |        |
|                        | Will you be driving to site?                                                           |        |
|                        |                                                                                        |        |
|                        |                                                                                        |        |
|                        | • • • • •                                                                              |        |
|                        | Back Next                                                                              |        |
|                        |                                                                                        |        |
|                        | l                                                                                      |        |

Selecting 'Next' at the bottom of the page will submit and save your information. If your progress is interrupted, you will be able to log back in at any time and pick up where you left off.

### User Guide - Employment Information

| induct                 | Employment Information                        |   |                            |  |
|------------------------|-----------------------------------------------|---|----------------------------|--|
| ⊣ome                   | * Indicates required field                    |   |                            |  |
| Ay Information 🗸       | What if I'm a Dandara employee?               | 0 |                            |  |
| Personal Information   | Company employed by:*                         |   |                            |  |
| Employment Information |                                               | * |                            |  |
| Skills Card            | My employer does not appear in the list above |   |                            |  |
| Emergency Information  |                                               |   |                            |  |
| Induction              | Profession:*                                  |   | Years served in industry:* |  |
| Sites                  |                                               | * | 0                          |  |
| Help ?                 |                                               |   |                            |  |
| My Account             | Are you a supervisor?                         |   |                            |  |
| Log Out                | 🔵 Yes 🛛 💿 No                                  |   |                            |  |
|                        |                                               |   |                            |  |
|                        |                                               |   |                            |  |
|                        | Back Next                                     |   |                            |  |

#### **Supply Chain Operatives**

You will need to select your employer from the drop-down list. If your employer does not appear in the list, you will need to provide the name and address of the company that you are employed by, your profession and your direct employer's email address (this should be your line manager or a company administrator).

Once you complete the Dandara Induct process, a confirmation email will be sent to you and your employer. Emails will also be sent to remind you to renew your Dandara Induct account 28 days before it expires, and on the day of expiry.

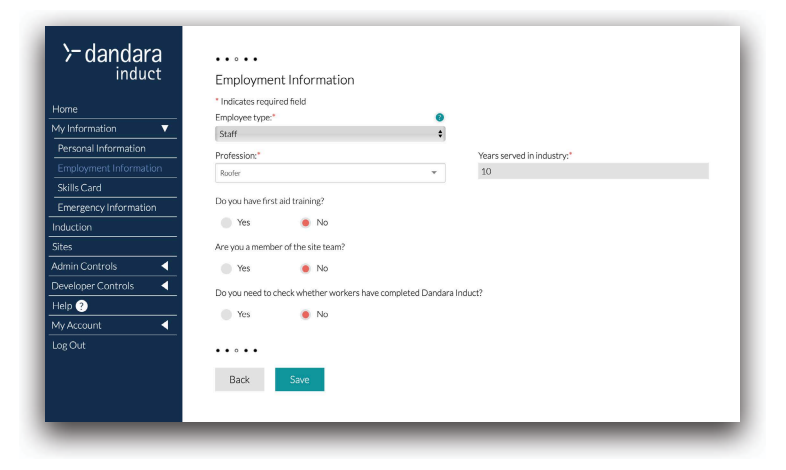

#### Dandara Employees

If you are a Dandara employee, you will have created an account using your @dandara.com email address. You will see a slightly different Employment Information page where you will need to choose whether you are 'Staff' or an 'Operative'.

Choose 'Staff' if you are in the site team, or in an office based role (e.g. Site Manager, Site Administrator, H&S Advisor). Choose 'Operative' if you primarily work on site and are not part of the management/site team.

You will be asked a couple of specific questions relating to your role on site. The answers to these questions will determine whether or not you need access to administrator functionality.

### User Guide - Skills Card

You will need to select your 'Primary Skills Card Type'. If you have more than one card, you should choose the card that is most relevant to your role on site as your Primary Skills Card. This will usually be a CSCS card or similar. You may be required to upload one or more 'Profession Skills Cards'. These will be required based on the profession that you selected on the 'Employment Information' page. You will also have the option to upload any other 'Additional Skills Cards' that are relevant to your role on site.

| ≻ dandara                             |                                                                                                    | Help 🞯 |
|---------------------------------------|----------------------------------------------------------------------------------------------------|--------|
| Home                                  | Skills Cell U "Indicates regulared field Primary Solids Card Type:" Card Number:"                                                                                                    |        |
| My Information   Personal Information | Chrose •<br>Card Expiry Date (kid mm yyyy): "                                                                                                    |        |
| Employment Information Skills Card    | There is a currently aske month grace period in place for skills                                                                                                    |        |
| Emergency Information                 | cards due to the Covid V9 situation. In your card oppred within<br>the last 6-month you can still complete the Dandara Induct<br>process.                                                                                                    |        |
| Help ?                                | Front of cards* Back of cards* Choose File Choose File Instanting* Instanting* |        |
| Log Out                               |                                                                                                    |        |
|                                       | Are you a plant operator?                                                                                                    |        |
|                                       | Profession Skills Cards                                                                                                    |        |
|                                       | You are required to hold the following skills card/s for the profession that you selected on the "Employment information" page.<br>Skills Card Type: "Card Number:"                                                                                                    |        |
|                                       | PASMA e<br>Card Expiry Date (dd mm·yyy):*                                                                                                    |        |
|                                       | Front of card: Choose File Choose File Cho |        |
|                                       |                                                                                                    |        |
|                                       | Skills Card Type:" Card Number:" PAU/IPAF \$                                                                                                    |        |
|                                       | Card Expiny Date (dd-nm+yyy):*                                                                                                    |        |
|                                       | Front of card: Choice File Knawskit Knawskit Kna |        |
|                                       | Additional Skills Cards                                                                                                    |        |
|                                       | If you have any additional skills cards that you haven't already provided, presend os in this section. One you have completed the<br>fields for you in this skills card. Helds will spear for you to add your method like card.<br>Skills Card Type: Card Number:                                                                                                    |        |
|                                       | Card Expiry Date (6d-mm-yyy):<br>Remove Card                                                                                                    |        |
|                                       | Front of card: Choose File Research Research Research Research Research Research Research Research Research Research                                                                                                    |        |
|                                       | Supplementary Certificates                                                                                                    |        |
|                                       | If you have any other relevant qualifications or certifications that you haven talnady provided, please do so in this section.                                                                                                    |        |
|                                       |                                                                                                    |        |
|                                       | Back Not                                                                                                    |        |

If you are completing the Dandara Induct process on a mobile device or tablet with a camera, you will be able to use the device's camera to capture the photos. Uploading your cards and certificates on this page will mean that you will not be required to bring them to site. Please ensure that the images that you upload are clear so that the site team can easily read the information.

### User Guide - Emergency Information

You will need to provide an emergency contact name and number; this will need to be someone who can act as your next of kin.

There are ten questions to assess whether you will need to speak to the site team regarding a medical condition or medication that may effect your ability to work. You are encouraged to speak to the site team directly about your medical conditions to ensure your safety and the safety of your colleagues on site.

| >- dandara          | • • • • •                                                                                                    |                                                                                                    |
|---------------------|----------------------------------------------------------------------------------------------------|----------------------------------------------------------------------------------------------------|
| induct              | Emergency Information                                                                                                    |                                                                                                    |
| Home                | * Indicates required field                                                                                                    |                                                                                                    |
|                     | Emergency Contact Name:*                                                                                                    |                                                                                                    |
| Present lafermetica |                                                                                                    |                                                                                                    |
|                     | Emergency Contact Number:*                                                                                                    |                                                                                                    |
| Cliffic Crist       |                                                                                                    |                                                                                                    |
|                     |                                                                                                    |                                                                                                    |
|                     | Please answer the following questions about your health. You answ<br>General Data Protection Regulations 2018 will be only visible to the | vers will be treated as private and confidential and, under the<br>be management of Dandara. Please remember that this information |
| Sites               | is gathered to help keep everyone safe in the event of an emergence                                                                       | y. You will be able to discuss medical information with the site team                                                              |
|                     | upor arrivaron site.                                                                                                    |                                                                                                    |
|                     | Are you on any prescribed medication which may affect either                                                                              | Have you any medical condition/s or are you aware of any                                                                           |
|                     | your fitness to work or which first aiders or other medical services should be made aware of in a medical emergency?                      | other medical reason why your work activities may be<br>restricted?                                                                |
| Log Out             | services should be made aware of in a meaned energency.                                                                                   | lounded.                                                                                                    |
|                     | Yes No                                                                                                    | Yes No                                                                                                    |
|                     |                                                                                                    |                                                                                                    |
|                     | Do you or have you suffered from epilepsy, fits, blackouts or                                                                             | Do you have or have had back or joint problems?                                                                                    |
|                     | sudden dizziness?                                                                                                    |                                                                                                    |
|                     | Vec Ne                                                                                                    | Yes No                                                                                                    |
|                     |                                                                                                    |                                                                                                    |
|                     |                                                                                                    |                                                                                                    |
|                     | Do you surfer from diabetes:                                                                                                    | dermatitis?                                                                                                    |
|                     | Yes No                                                                                                    |                                                                                                    |
|                     |                                                                                                    | Yes No                                                                                                    |
|                     |                                                                                                    |                                                                                                    |
|                     | Do you or have you ever suffered from painful or cold hands or forears?                                                                   | Have you ever been convicted for driving whilst under the                                                                          |
|                     | ingers:                                                                                                    |                                                                                                    |
|                     | Yes No                                                                                                    | Yes No                                                                                                    |
|                     |                                                                                                    |                                                                                                    |
|                     | Have you ever been refused entry to a construction site?                                                                                  | Are you a registered first aider?                                                                                                  |
|                     | ·····,·····                                                                                                    | /                                                                                                    |
|                     | Yes No                                                                                                    | Yes No                                                                                                    |
|                     |                                                                                                    |                                                                                                    |
|                     | Please be aware that you may be subject to random drugs & alcoho                                                                          | I testing on any Dandara site. Prescription medication may alter the                                                               |
|                     | result of the test and therefore should be declared at this stage. By consent to drug & alcohol testing at any time while working on Dan  | r selecting 'Next' at the bottom of the page, you are confirming you<br>ndara sites.*                                              |
|                     | • • • • 0                                                                                                    |                                                                                                    |
|                     |                                                                                                    |                                                                                                    |
|                     | Back Save                                                                                                    |                                                                                                    |
|                     |                                                                                                    |                                                                                                    |

### User Guide - Induction Content and Questions

Once you have completed the data entry pages, you will need to review the induction content. This comprises of a short video, providing an introduction to Dandara and some of the company's policies.

Please pay attention to the information carefully as not only will you have to answer questions at the end of the video, but the information is provided to help keep you safe and protect the environment around you.

| ≻ dandara<br><sup>induct</sup> | General Induction                            | Help 🚷        |
|--------------------------------|----------------------------------------------|---------------|
| ome                            |                                              |               |
| y Information                  |                                              |               |
|                                | 이 집에 가지 않는 것이 같은 것이 같은 것이 같이 많이 많이 많이 했다.    | and the state |
| tes                            | 승규는 아니다. 그는 것이 가지 않는 것이 같아요. 것은 것이 없을 것이 같아. |               |
| elp ?                          | 김 영상님은 것은 것은 것을 가장했는지 않는 것이 나갔는 것을 다 같다.     |               |
|                                | 전 방법은 현재 지수는 것이 같이 지하는 것이 같은 것이다.            |               |
|                                | induct                                       |               |
|                                |                                              |               |
|                                | II - 0                                       | - aas - 13    |
|                                |                                              |               |
|                                |                                              |               |
|                                |                                              |               |

You will be asked a set of multiple choice questions at the end of the video. If you answer any of these questions incorrectly, you will have to re-watch the video and answer a different set of questions.

| ≻ dandara<br>induct | General Induction                                                          | Help 🚷 |
|---------------------|----------------------------------------------------------------------------|--------|
| ome                 | Which of the following statements is true?                                 |        |
| y Information       | Disses solark your answer from the following options:                      |        |
| duction             | Prease select your answer from the following options.                      |        |
| es                  | You are only responsible for your own safety                               |        |
| elp ?               | Everybody is responsible for the safety of ourselves and others            |        |
| Account             | Sometimes it's better to get the job done quickly rather than safely       |        |
| g Out               | Safety Managers are the only people responsible for the safety of everyone |        |
|                     |                                                                            |        |
|                     |                                                                            |        |

Once you have correctly selected the answers, you will have completed the main part of the Dandara Induct process. You will not need to re-watch the videos and answer the questions for 12 months. You will see a 'Congratulations' page and a confirmation email will be sent to you and your employer.

Select 'Next' at the bottom of the page to proceed to the 'Join a Site' page.

### User Guide - Join a Site

The final part of Dandara Induct is to join the site that you will be working on. Each time that you start work on a new site, you will need to navigate back to <u>induct.dandara.com</u> and join the site.

To choose a site to join, select 'Join a site'. You will be able to search for the site by typing the name in the search box or by finding it in the drop-down list. You will have the option to add a temporary address if you will be based at a different location from your home address.

| ≻ dandara<br><sup>induct</sup>                                | Join a site:                                                                                                    | ≻ dandara<br>induct                                              | Weekin Works                                                                                                    |
|---------------------------------------------------------------|----------------------------------------------------------------------------------------------------|------------------------------------------------------------------|----------------------------------------------------------------------------------------------------|
| Home My Information Induction Sites Help ? My Account Log Out | Select the Dandara site/s you will be working on to view<br>site information such as directions, site team, and<br>additional information.<br>Log back in to update your site/s when working on a new<br>site.<br>Note: you can search for your site using the site name, county, or<br>post code.<br>Choose Site<br>Site Induction Times. | Home<br>My Information  Induction Sites Help  My Account Log Out | Address Line 1<br>Address Line 2<br>Town/City<br>Postcode<br>Stellice Henrick Magina C202 Tomesture Report amount of the<br>Halesover Halesover Magina C202 Tomesture Report amount of the |
|                                                               | (Please ensure you will be arriving on a day when a site induction<br>will be taking place)<br>Proposed Project End Date:<br>dd-mm-yyyy<br>Date Arriving on Site*: Date Finishing on Site*:                                                                                                    |                                                                  | Erst Addr<br>Brahim Lewis<br>Plumber<br>Site Induction Times:<br>07:00 - 07:30                                                                                                    |
|                                                               | dd-mm-yyyy dd-mm-yyyy<br>Will you have a temporary address when working on this<br>site?                                                                                                    |                                                                  | Additional Information:<br>No parking on site. Nearest car park is located on Enville Street.                                                                                              |
|                                                               | Yes No<br>Back Next                                                                                                    |                                                                  | Site Specific Presentation:                                                                                                    |
|                                                               |                                                                                                    |                                                                  | Download This Page                                                                                                    |

Adding yourself correctly to the site/s that you will be working on will ensure that you can get to work sooner upon first arrival. Once you have added yourself to the site/s that you will be working on, you will be able to review a map showing where the site is, information on the site team, induction times, and any other additional, useful information.

### User Guide - Home Page and Renewal

When you return to the 'Home' page, you will see an overview of your account and when it expires. This expiry date will be 12 months from the date that you completed the videos and questions.

To renew your Dandara Induct account, you will need to navigate to <u>induct.dandara.com</u>, log into your account and select the 'Click to Renew' button on the home screen. This will take you to the Induction page, allowing you to rewatch the information and refresh your knowledge.

It is important that the information you provide is up to date and correct. You can log into your account at any point to update your personal, employment, skills card, and emergency information by using the menu on the left of the screen to navigate to the page you wish to update.

When you finish working on a site, you can remove it from your account by selecting the  $\bigcirc$  icon next to the site name on your Home page.

| ≻ dandara<br>induct                                      | Welcome back, Jar | nes.                                                                        |                                                                                                    |
|----------------------------------------------------------|-------------------|-----------------------------------------------------------------------------|----------------------------------------------------------------------------------------------------|
| Home<br>My Information Induction Sites Help ? My Account | My Account:       | Edit Information<br>Induction Code: 13<br>Profession Card/s Not<br>Uploaded | My Induction:<br>Induction expires: 08-03-2024<br>Click To Renew<br>Skills Card expires: 08-03-2023 |
| Log Out                                                  | My Sites:         | Remove Site                                                                 |                                                                                                    |
|                                                          | Join Another Site |                                                                             |                                                                                                    |

If you need any further assistance, please email the Helpdesk at <u>induct@dandara.com</u>.

Thank you for completing the Dandara Induct process.